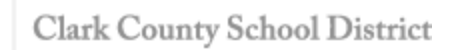

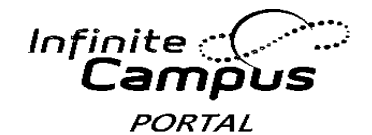

## Padres y/o Tutores - Como Acceder al Portal del Campus (continuación)

A cada padre y/o tutor se le proporciona una clave de activación única para acceder al Portal del Campus. A continuación presentamos los pasos para crear su cuenta del Portal del Campus.

- 1. Teclear la siguiente dirección de internet en su navegador de internet: campusportal.ccsd.net
- 2. Pulsar en Help

CCSD

3. Después de la frase **"if you have been assigned a Campus Portal Activation Key**", seleccionar el enlace **"click here"** 

| finite<br>Campus                                 | Transforming K12 Education® |  |
|--------------------------------------------------|-----------------------------|--|
|                                                  | Campus Portal               |  |
| Username                                         | District 0513               |  |
| Password                                         |                             |  |
| Sign In 🍑                                        |                             |  |
|                                                  | HELP A                      |  |
| Forgot your password?   Problems logging i       |                             |  |
| If you have been assigned a Campus Portal Ad     | ctivation Key, click here   |  |
| if you do not have an Activation Key, click here |                             |  |
| Tell me more!                                    | $\sim$                      |  |

- 4. Teclear su Clave de Activación. Su Clave de Activación contendrá las letras A F y los dígitos o 9.
- 5. Pulsar en Submit

| Infinite<br>Campus                                                                                        | Transforming K                                     | g K12 Education® |  |
|----------------------------------------------------------------------------------------------------|----------------------------------------------------|------------------|--|
|                                                                                                    |                                                    | Campus Portal    |  |
| Activating your Campus Portal account                                                                     |                                                    | District 0513    |  |
| Activating your Campus Portal parent portal accoun<br>your Campus Portal Activation Key sent to you by yo | it is easy. All you need is<br>our child's school. |                  |  |
| Activation Key                                                                                            |                                                    | $\sim$           |  |
| { EAD16296 7C23 - 4887 - 8E58                                                                             | 3 - B6BD5244BF1D                                   | 4                |  |
| Submit 5                                                                                                  | 4                                                  |                  |  |

CCSD Clark County School District

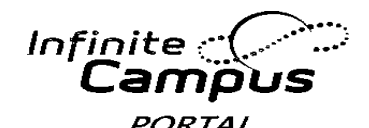

## Padres y/o Tutores - Como Acceder al Portal del Campus (continuación)

6. Teclear un Nombre de Usuario. Su Nombre de Usuario deberá ser único y fácil de recordar. Por ejemplo, Jane Doe podría utilizar:

Jane. Doe

- ms.jdoe
- jdoe@myemail.com
- 7. Utilizar una contraseña difícil. La contraseña debe contener como mínimo 8 caracteres y debe cumplir **tres** de los requisitos siguientes:
  - Contener una letra mayúscula (A, B, C, ...)
  - Contener una letra minúscula (a, b, c,...)
  - Contener un número (1, 2, 3,...)
  - Contener un símbolo (%, #, &,...)
- 8. Volver a teclear la contraseña en el Campo Verify Password (Verificar Contraseña)

janedo

9. Pulsar en **Create Account** 

| inite<br>Campus                                                                                                    | Transforming K12 Education                                         |                               |
|----------------------------------------------------------------------------------------------------|--------------------------------------------------------------------|-------------------------------|
|                                                                                                    |                                                                    | Campus Port                   |
| Campus Portal account creation                                                                                                    | on successful!                                                     | Clark Count                   |
| Welcome Molly Pope, you are now ready to<br>and password that you will use to access of<br>Username<br>Password<br>Verify Password<br>R<br>Create Account<br>9 | o create your Campus Portal accoun<br>Campus Portal in the future. | it. You must enter a user nam |

Todos los usuarios del Portal del Campus (excepto el personal de CCSD que utilice sus credenciales AD) tienen la capacidad de cambiar su contraseña o recuperar una contraseña olvidada a través del proceso de auto ayuda de Infinite Campus. Al iniciar la sesión en el Portal del Campus por segunda vez o a través de la Cuenta del Administrador, se le pedirá al usuario que inicie este proceso.

A continuación mostramos los pasos para establecer el proceso de **auto ayuda**:

- 1. Iniciar la sesión con su nuevo Nombre de Usuario y Contraseña
- 2. Pulsar Sí para actualizar sus preferencias de seguridad ahora.
- 3. Teclear su dirección de correo electrónico

(Se puede utilizar el Portal del Campus incluso si todavía no se tiene una dirección de correo electrónico. La función de Auto Ayuda para restablecer la contraseña no estará disponible, y hasta que se hayan incluido las preferencias y un correo electrónico, al usuario se le pedirá que fije sus preferencias de usuario e incluya un correo electrónico cada vez que inicie su sesión.)

- 4. Seleccionar 8 "Likes" (Preferencias)
- 5. Seleccionar 8 "Dislikes" (No preferencias)
- 6. Guardar los cambios
- 7. Teclear su contraseña para guardar los cambios.
- 8. GUARDAR

Si tiene preguntas sobre como iniciar la sesión en el Portal Campus, o sobre la información que se usa en el Portal Campus, por favor comuníquese con el Enlace del Portal en la escuela de su hijo(s).

División de Servicios de Tecnología e Información Unidad de Enseñanza y Aprendizaje Innovador